## Internet Explorer (version 11 used in this example)

## Chrome\* (version 38 used in this example)

\* NOTE: Chrome uses the same security settings as Internet Explorer. The instruction below is for Internet Explorer and the changes will affect both Internet Explorer and Chrome.

1. Click on the Tools icon (blue gear) and select "Internet options"

|          | 오도 👉 🥔 🥔 New tab | × 🔄 🟠 🛠                                                                                                    |
|----------|------------------|----------------------------------------------------------------------------------------------------|
| Frequent |                  | Print<br>File ►<br>Zoom<br>Safety ►                                                                                                    |
| Trequenc |                  | Add site to Start <u>m</u> enu<br>View dow <u>n</u> loads Ctrl+J<br>Manage add-ons<br>F12 Developer Tools<br>Go to pinned sites<br>Compati <u>b</u> ility View settings |
|          |                  | Report website problems Internet options About Internet Explorer                                                                                                    |

2. Click on the "Advanced" tab and scroll down to the "Security" section

| Internet Options 🔗 🗙                                                                             |  |  |  |  |  |  |
|--------------------------------------------------------------------------------------------------|--|--|--|--|--|--|
| General Security Privacy Content Connections Programs Advanced                                   |  |  |  |  |  |  |
|                                                                                                  |  |  |  |  |  |  |
| Settings                                                                                         |  |  |  |  |  |  |
| Security                                                                                         |  |  |  |  |  |  |
| Allow active content from CDs to run on My Computer*                                             |  |  |  |  |  |  |
| Allow active content to run in files on My Computer*                                             |  |  |  |  |  |  |
| Allow software to run or install even if the signature is inve                                   |  |  |  |  |  |  |
| Biock unsecured images with other mixed content     Check for publisher's contificate reveastion |  |  |  |  |  |  |
| Check for publisher's certificate revocation*                                                    |  |  |  |  |  |  |
| Check for signatures on downloaded programs                                                      |  |  |  |  |  |  |
| Do not save encrypted pages to disk                                                              |  |  |  |  |  |  |
| Empty Temporary Internet Files folder when browser is clc                                        |  |  |  |  |  |  |
| Enable DOM Storage                                                                               |  |  |  |  |  |  |
| Enable Integrated Windows Authentication*                                                        |  |  |  |  |  |  |
| Enable memory protection to help mitigate online attacks*                                        |  |  |  |  |  |  |
| Enable native XMLHTTP support                                                                    |  |  |  |  |  |  |
| *Talva affaat aftan unu matantum mana tan                                                        |  |  |  |  |  |  |
| *Takes errect arter you restart your computer                                                    |  |  |  |  |  |  |
| <u>R</u> estore advanced settings                                                                |  |  |  |  |  |  |
| Reset Internet Explorer settings                                                                 |  |  |  |  |  |  |
| Resets Internet Explorer's settings to their default Reset                                       |  |  |  |  |  |  |
| condition.                                                                                       |  |  |  |  |  |  |
| You should only use this if your browser is in an unusable state.                                |  |  |  |  |  |  |
|                                                                                                  |  |  |  |  |  |  |
| Some <u>settings</u> are managed by your system administrator.                                   |  |  |  |  |  |  |
| OK Cancel <u>Apply</u>                                                                           |  |  |  |  |  |  |

- 3. Under the "Security" section, select "Use TLS 1.0", "Use TLS 1.1" and "Use TLS 1.2"
- 4. Click "OK"
- 5. Close and re-open Internet Explorer

| Internet Options ? 🗙                                                                                                    |  |  |  |  |  |
|----------------------------------------------------------------------------------------------------|--|--|--|--|--|
| General Security Privacy Content Connections Programs Advanced                                                                                                    |  |  |  |  |  |
| Settings                                                                                                    |  |  |  |  |  |
| <ul> <li>Do not save encrypted pages to disk</li> <li>Empty Temporary Internet Files folder when browser is de</li> <li>Enable DOM Storage</li> <li>Enable Integrated Windows Authentication*</li> <li>Enable memory protection to help mitigate online attacks*</li> <li>Enable native XMLHTTP support</li> <li>Enable SmartScreen Filter</li> <li>Enable Strict P3P Validation*</li> <li>Send Do Not Track requests to sites you visit in Internet E</li> <li>Use SSL 2.0</li> <li>Use SSL 3.0</li> <li>Use TLS 1.1</li> <li>Use TLS 1.1</li> <li>Use TLS 1.2</li> </ul> |  |  |  |  |  |
| Partors advanced activity of restarcy our compation                                                                                                    |  |  |  |  |  |
| Reset Internet Explorer settings<br>Resets Internet Explorer's settings to their default<br>condition                                                                                                    |  |  |  |  |  |
| You should only use this if your browser is in an unusable state.                                                                                                    |  |  |  |  |  |
| Some settings are managed by your system administrator.                                                                                                    |  |  |  |  |  |
| OK Cancel <u>A</u> pply                                                                                                    |  |  |  |  |  |

## Firefox (version 33 used this example)

- 1. In the Location (URL) box, type "about:config" without the quotation marks
- 2. Click "I'll be careful, I promise!"

| about:config    |                                                    | × +                                           |                                     |                      |                                 |                      | -           | . 0 |
|-----------------|----------------------------------------------------|-----------------------------------------------|-------------------------------------|----------------------|---------------------------------|----------------------|-------------|-----|
| 🗧 🕑 Firefox 🛛 a | bout:config                                        | ⊽ C                                           | 8 - Google                          | ٩                    | ☆自                              | +                    | ⋒           | Ŧ   |
|                 | This might                                         | void your w                                   | arrantul                            |                      |                                 |                      |             |     |
|                 | Changing these<br>performance of<br>what you are d | advanced settir<br>this application.<br>oing. | ngs can be harmf<br>You should only | ful to th<br>continu | e stability, s<br>ie if you are | security<br>e sure c | , and<br>of |     |
|                 | Show this w                                        | arning next time                              |                                     |                      |                                 |                      |             |     |
|                 |                                                    | <b>I</b> ,II                                  | be careful, I promi                 | ise!                 |                                 |                      |             |     |
|                 |                                                    |                                               |                                     |                      |                                 |                      |             |     |

- 3. In the Search box, type "security.tls" without the quotation marks to filter out the list.
- 4. Double-click on "security.tls.version.max"

| about:config ×                                | F<br>⊽ C' | - Go    | ogle  | ٩ | ☆ | Ê | ÷ | 俞 | = |
|-----------------------------------------------|-----------|---------|-------|---|---|---|---|---|---|
| earch: security.tls                           |           |         |       |   |   |   |   |   | × |
| Preference Name                               | Status    | Type    | Value |   |   |   |   |   | E |
| ecurity.tls.version.max                       | default   | integer | 3     |   |   |   |   |   |   |
| ecurity.tls.version.min                       | default   | integer | 0     |   |   |   |   |   |   |
| ervices.sync.prefs.sync.security.tls.version  | default   | boolean | true  |   |   |   |   |   |   |
| services.sync.prefs.sync.security.tls.version | default   | boolean | true  |   |   |   |   |   |   |
|                                               |           |         |       |   |   |   |   |   |   |
|                                               |           |         |       |   |   |   |   |   |   |
|                                               |           |         |       |   |   |   |   |   |   |
|                                               |           |         |       |   |   |   |   |   |   |

- 5. Enter "3" without the quotation marks in the pop-up dialog and click "OK"
- 6. Close and re-open Firefox

| Enter int | eger value               | × |
|-----------|--------------------------|---|
| ?         | security.tls.version.max |   |
|           | 3                        |   |
|           | OK Cancel                |   |